S FDI302-PLU LL ND NOV / 15

FDI302-PLUS

MANUAL DE INSTRUÇÕES, OPERAÇÃO E MANUTENÇÃO

# Interface de Comunicação Fieldbus para Atualização de Firmware em plataformas 302/303 Revamp

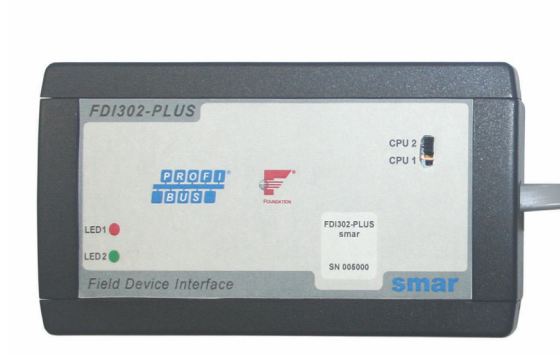

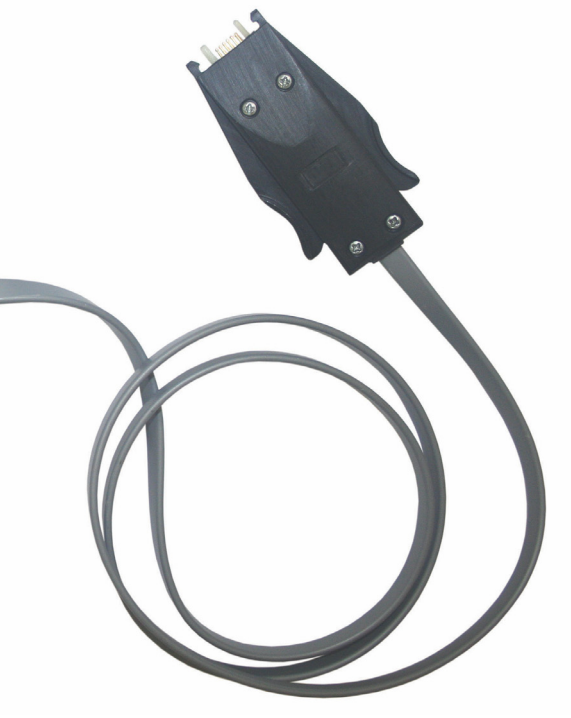

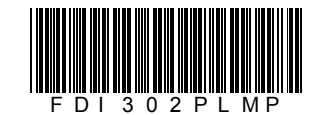

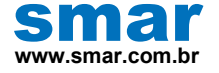

Especificações e informações estão sujeitas a modificações sem prévia consulta. Informações atualizadas dos endereços estão disponíveis em nosso site.

web: www.smar.com/brasil2/faleconosco.asp

# ÍNDICE

# FDI302PLUSPLUS – INTERFACE DE COMUNICAÇÃO FIELDBUS PARA ATUALIZAÇÃO DE FIRMWARE em plataformas 302/303 Revamp 5 INTRODUÇÃO. 5 CARACTERÍSTICAS 5 DESCRIÇÃO DE FUNCIONAMENTO 5 ESPECIFICAÇÕES TÉCNICAS 5 MODO DE USAR 6 EQUIPAMENTOS DE CAMPO 6 DESCRIÇÃO 7 LEDS DE DIAGNOSTICO - LED1 E LED2 13

## FDI302PLUS - INTERFACE DE COMUNICAÇÃO FIELDBUS PARA ATUALIZAÇÃO DE FIRMWARE EM PLATAFORMAS 302/303 REVAMP

#### Introdução

A Interface Smar FDI302PLUS, Field Device Interface 302, permite atualização de firmware dos equipamentos de campo FOUNDATION<sup>™</sup> fieldbus ou PROFIBUS-PA através de um computador e o software FDI302Plus utility, disponível na pagina web da Smar .

#### Características

- Compatível com o DC302, DC303 e todos os equipamentos de campo das linhas 302 e 303 revamp da Smar;
- Alimentada pelo computador, não necessitando de fonte de alimentação externa;
- Conector USB;
- Instalação fácil e rápida.

#### Descrição de Funcionamento

A interface Smar FDI302PLUS permite que o firmware dos equipamentos sejam atualizados de maneira rápida e fácil.

### Especificações Técnicas

| Especificações Técnicas            |
|------------------------------------|
| Alimentação: 5V do conector USB    |
| Interface compatível com a USB 2.0 |
| LEDs de Status disponiveis         |
| Temperatura de operação 0 a 50 °C  |

#### Modo de Usar

#### 1. Objetivo:

Fazer download de firmware em plataformas 302/303 Revamp.

#### 2. Materiais Necessários:

- Microcomputador com software "FDI302 Plus utility" instalado;
- Interface FDI302Plus.

Podemos atualizar o firmware em equipamento de campo da linha 302 e 303 Revamp, FOUNDATION<sup>™</sup> fieldbus e PROFIBUS-PA, respectivamente, além do DC302 Revamp, quando este estiver conectado e alimentado via barramento de comunicação ou alimentado diretamente por uma fonte de tensão de 24V.

#### Equipamentos de Campo

Para os equipamentos de campo siga os passos seguintes:

Encaixe o conector USB da interface **FDI302PLUS** na porta USB do computador. Em seguida retire a tampa frontal do equipamento de campo que irá receber o novo firmware. Caso o equipamento de campo tenha display, NÃO é necessário retirá-lo.

Encaixe, com cuidado, a outra extremidade da interface na lateral da carcaça do equipamento de campo de acordo com a Figura 1.

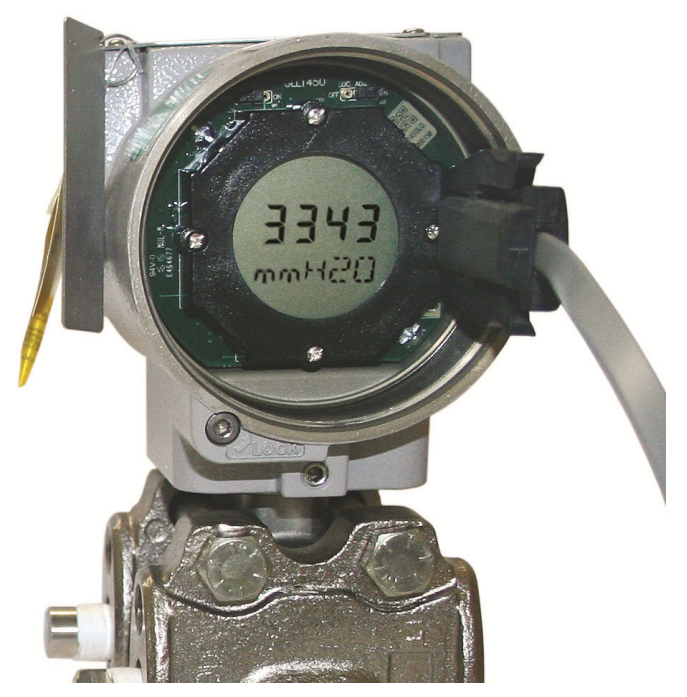

Figura 1 – Interface Conectada ao Equipamento.

Os dois pinos da interface devem ser inseridos nos dois furos da placa de circuito impresso do equipamento. Veja figuras

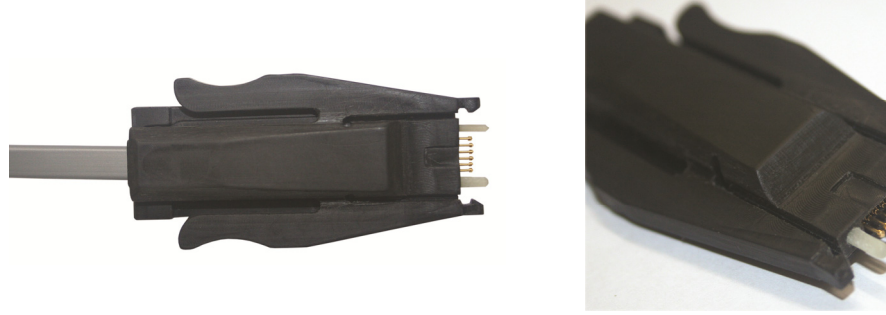

Vista geral Vista aproximada Figura 2 – Extremidade de conexão da FDI302PLUS-1 com o equipamento de campo

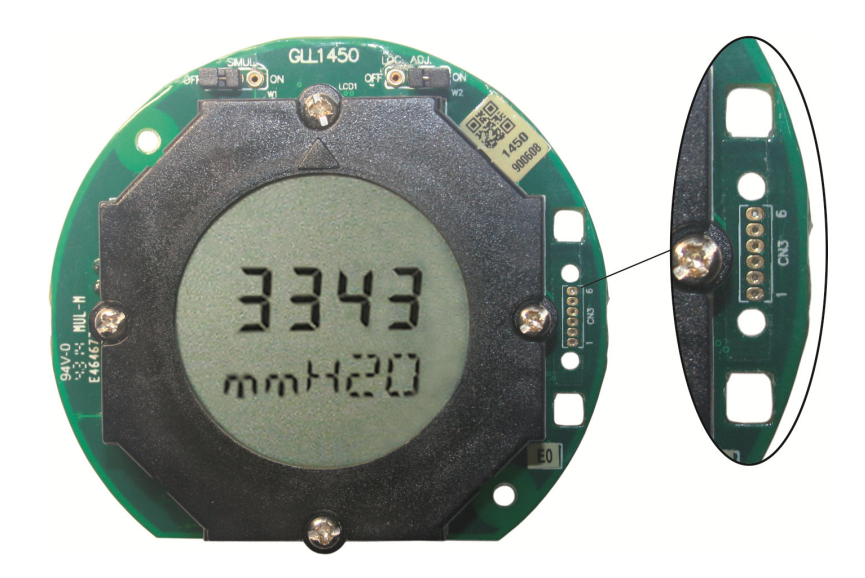

Figura 3 - Ponto de conexão do equipamento de campo com a FDI302PLUS-1

### Descrição

As figuras abaixo mostram a ligação da interface com o cabo utilizado e a ligação do cabo na GLL:

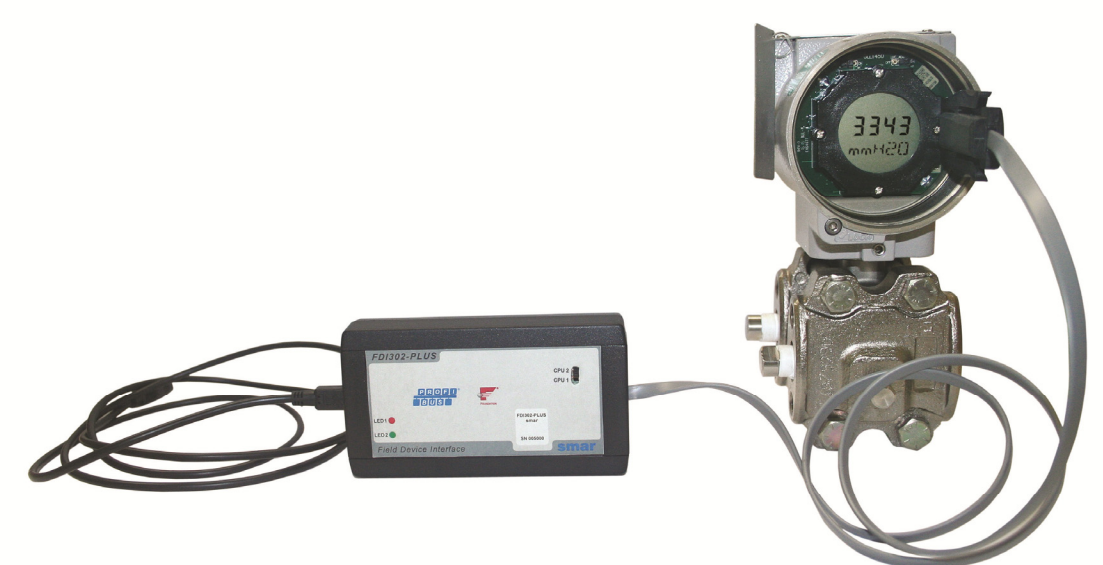

- **3.1.** Conectar o cabo da interface na porta USB do computador.
- 3.2. Colocar a chave da Interface na posição Display para gravar o firmware da CPU Secundária
- 3.3. Executar o software "FDI302Plus Utility":

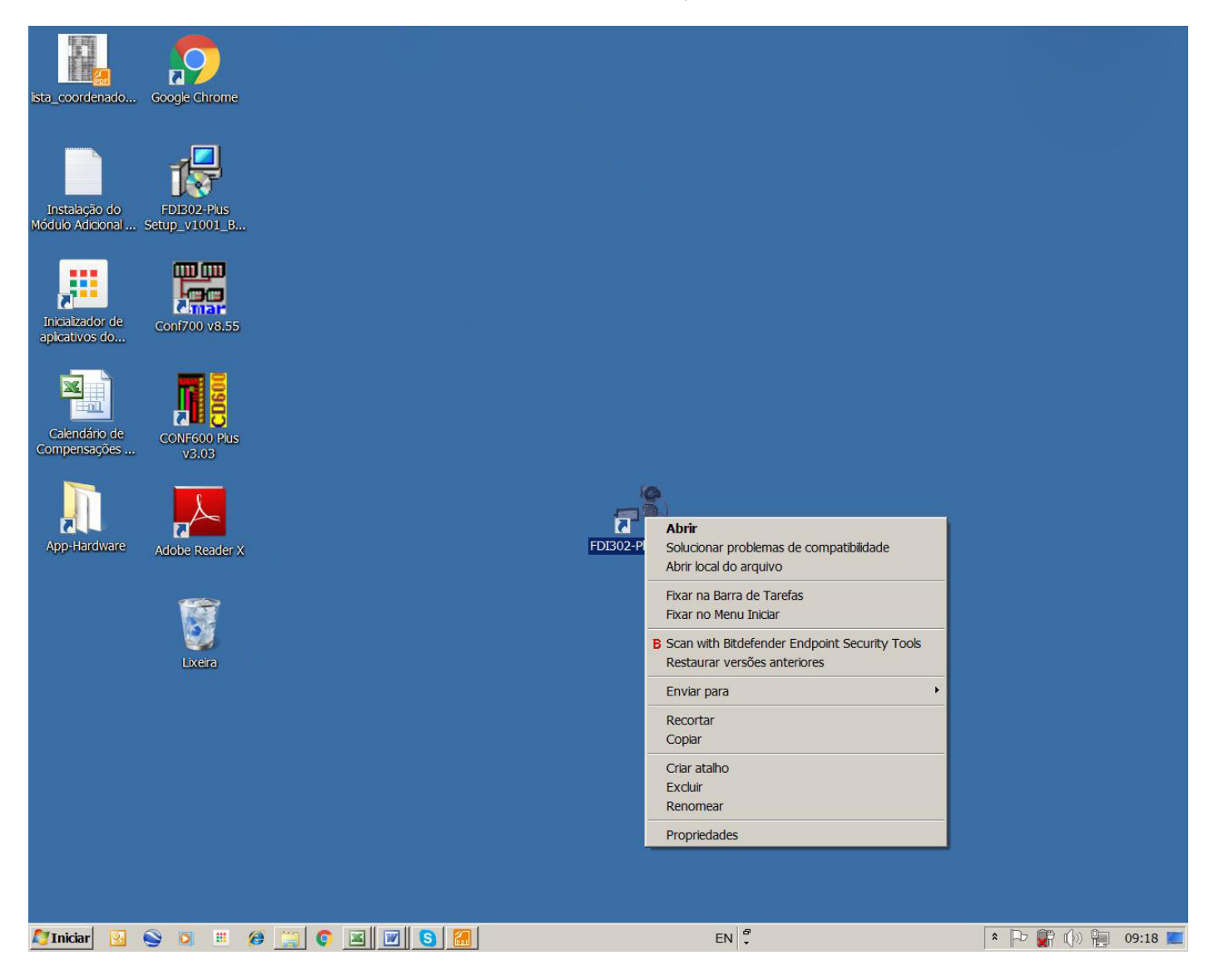

| 🖥 FDI302-Plus Utility |                   |
|-----------------------|-------------------|
| Download Options      |                   |
| Device:               |                   |
|                       | ▼                 |
| Firmware              |                   |
| Dow                   | nload File viewer |
|                       |                   |
| Process               |                   |
|                       |                   |
|                       |                   |
|                       |                   |
|                       |                   |
|                       |                   |
|                       |                   |
|                       |                   |
|                       |                   |
|                       | Help Close        |
|                       |                   |

#### 3.4. Selecionar o equipamento conectado e a versão de firmware

| ownload Options                                                 |   |
|-----------------------------------------------------------------|---|
| Device:                                                         |   |
|                                                                 | - |
| DC302 - Foundation Fieldbus Remote I/O                          |   |
| DC303 - Profibus PA Remote I/O                                  |   |
| DT302 - Foundation Fieldbus Density Transmitter                 |   |
| DT303 - Profibus PA Density Transmitter                         |   |
| FB302 - Foundation Fieldbus Development Board                   |   |
| FI302 - Triple Channel Foundation Fieldbus to Current Converter |   |
| FI303 - Triple Channel Profibus PA to Current Converter         |   |
| FP302 - Foundation Fieldbus to Pneumatic Signal Converter       |   |
| FP303 - Profibus PA to Pneumatic Signal Converter               |   |
| FRI302 - Foundation Fieldbus Relay and Dry Contact Input        |   |
| FRI303 - Profibus PA Remote I/O                                 |   |
| FY302 - Foundation Fieldbus Valve Positioner                    |   |
| FY303 - Profibus PA Valve Positioner                            |   |
| IF302 - Triple Channel Current to Foundation Fieldbus Converter |   |
| IF303 - Triple Channel Current to Profibus PA Converter         |   |
| IR302 - 8-variable Foundation Fieldbus Remote Indicator         |   |
| IR303 - 8-variable Profibus PA Remote Indicator                 |   |
| LD292 - Foundation Fieldbus Pressure Transmitter                |   |
| LD293 - Profibus PA Pressure Transmitter                        |   |
| LD302 - Foundation Fieldbus Pressure Transmitter Series         |   |
| LD303 - Profibus PA Pressure Transmitter Series                 |   |
| SP302 - Spirax Sarco Foundation Fieldbus Valve Positioner       |   |
| SP303 - Spirax Sarco Profibus PA Valve Positioner               |   |
| TP302 - Foundation Fieldbus Position Transmitter                |   |
| TP202 Profibure DA Position Transmitter                         |   |

| FDI302-Plus Utility                 |                      |
|-------------------------------------|----------------------|
| Download Options                    |                      |
| Device:                             |                      |
| TT302 - Foundation Fieldbus Tempera | ature Transmitter    |
| Firmware                            | Download Eile viewer |
| Version: 3.47B                      |                      |
|                                     |                      |
| Process                             |                      |
|                                     |                      |
|                                     |                      |
|                                     |                      |
|                                     |                      |
|                                     |                      |
|                                     |                      |
|                                     |                      |
|                                     | Help Close           |

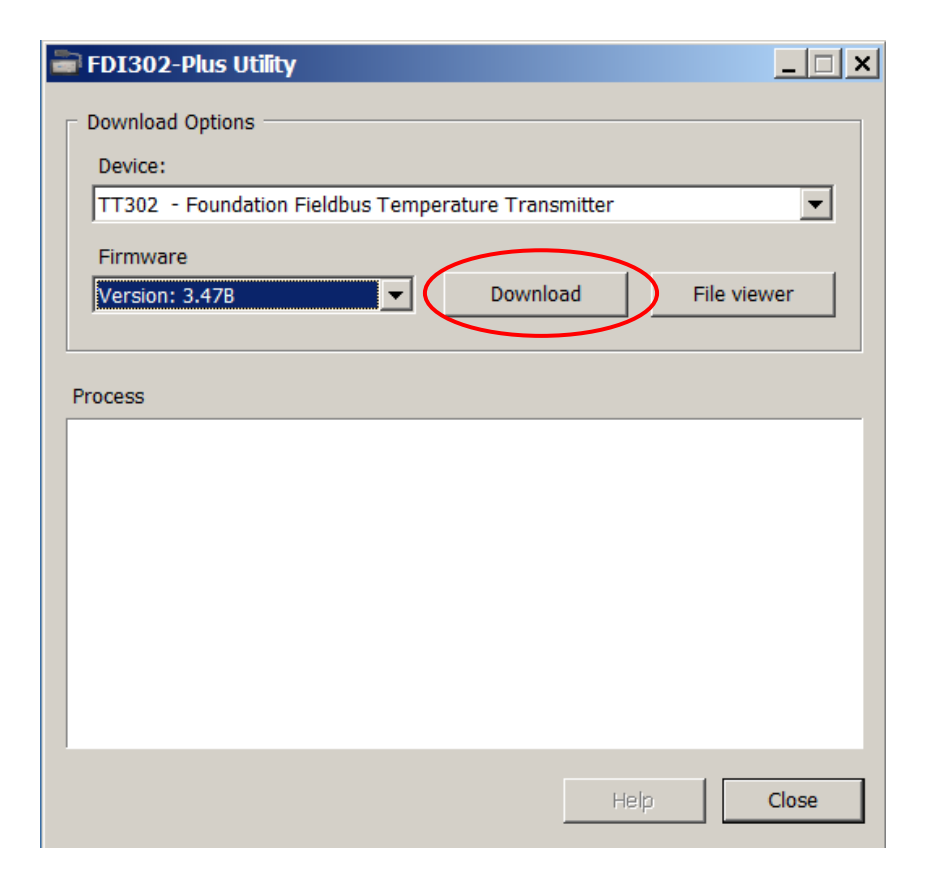

3.5. Click em download

| FDI302-Pl     | us - Download             |
|---------------|---------------------------|
| Device Inform | nation                    |
| Device:       | TT302 [CPU1]              |
| Device        | STM32F2xx                 |
| Device ID:    | 0x411                     |
| Flash         | 1024 Kbytes               |
| lash memory   | Full flash memory erasing |
|               | Ston                      |

|   | FDI302-Plus     | Utility         |       | _ 🗆 🗙 |
|---|-----------------|-----------------|-------|-------|
| Ē | Download Option | 15              |       |       |
|   | Device:         |                 |       |       |
|   | 🗃 FDI302-Plu    | s - Download    |       | ×     |
|   | Device Inform   | ation           |       |       |
|   | Device:         | TT302 [CPU1]    |       |       |
|   | Device          | STM32F2xx       |       |       |
|   | Device ID:      | 0x411           |       |       |
|   | Flash           | 1024 Kbytes     |       |       |
|   | Flash memory    | download SUCCES | 5 !!! |       |
|   | 1               |                 | Start | Close |
|   |                 |                 |       | •     |
|   |                 |                 | Help  | Close |

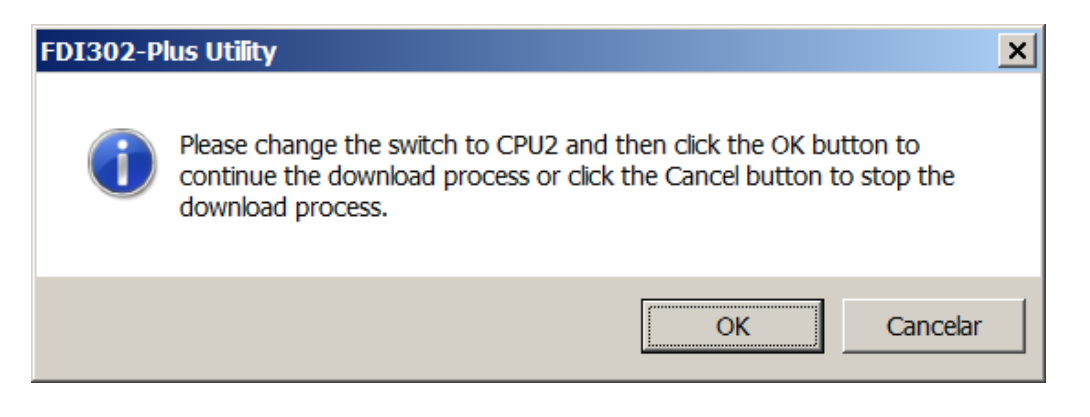

3.6. Mudar a chave da Interface na posição "CPU2" para gravar o firmware da CPU 2.

| Device:       |                   |         |       |
|---------------|-------------------|---------|-------|
| FDI302-Pl     | us - Download     |         |       |
| Device Inform | nation            |         |       |
| Device:       | TT302 [CPU2]      |         |       |
| Device        | STM32F2xx         |         |       |
| Device ID:    | 0x411             |         |       |
| Flash         | 1024 Kbytes       |         |       |
| lash memory   | Full flash memory | erasing |       |
|               |                   | Stop    | Close |
|               |                   |         |       |

|   | FDI302-Plus     | Utility            |       | _ 🗆 🗙 |
|---|-----------------|--------------------|-------|-------|
| Γ | Download Option | ns                 |       |       |
|   | Device:         |                    |       |       |
|   | 🗃 FDI302-Plu    | s - Download       |       | ×     |
|   | Device Inform   | ation              |       |       |
|   | Device:         | TT302 [CPU2]       |       |       |
|   | Device          | STM32L100x6/L15xx6 |       |       |
|   | Device ID:      | 0x416              |       |       |
|   | Flash           | 64 Kbytes          |       |       |
|   | Flash memory    | download SUCCESS   |       |       |
|   |                 |                    | Start | Close |
|   |                 |                    |       | •     |
|   |                 |                    | Help  | Close |

## Leds de Diagnóstico - LED1 e LED2

Os LEDs identificados com "LED1" e "LED2" no frontal da FDI302plus mostram o status da conexão.

| LED2 verde piscando | A conexão da USB (FDI302Plus) com o PC está sendo estabelecida; |  |
|---------------------|-----------------------------------------------------------------|--|
| LED2 verde aceso    | A comunicação entre o PC e a interface está estabelecida;       |  |
| LED1 vermelho e     | On dadas patão condo tracados entre o interfaço o o DC:         |  |
| LD2 verde piscando  |                                                                 |  |
| LED1 vermelho aceso | A última comunicação foi bem sucedida;                          |  |
| LED1 vermelho e     | Comunicação entre a FDI302 Plus e o equipamento falhou.         |  |
| LD2 verde acesos    |                                                                 |  |